# gobiz

# Cara Hapus Menu dan Kategori Menu Banyak Cabang

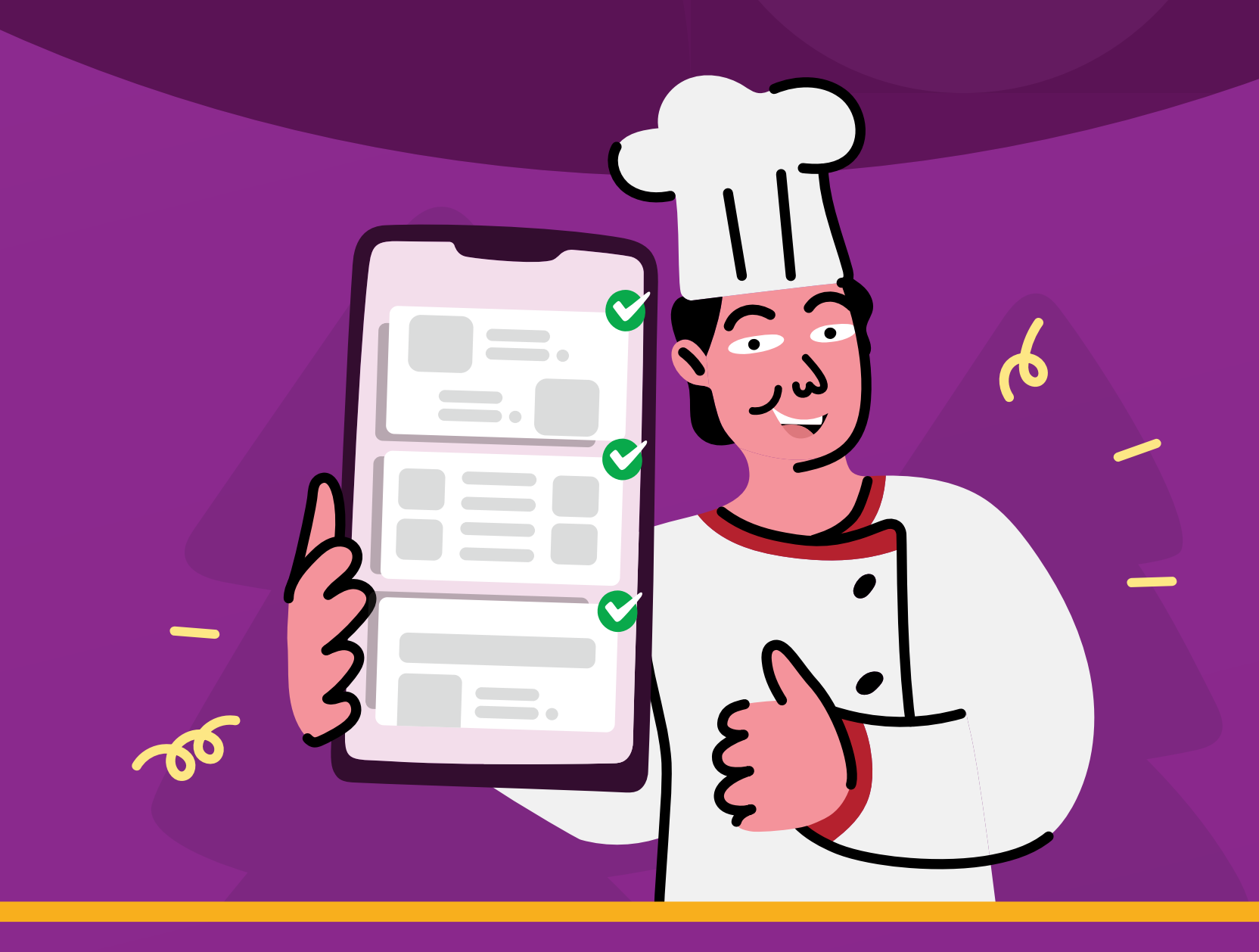

Dapatkan fitur untuk menghapus menu dan kategori menu yang tidak dijual di GoFood, sehingga bisa berfokus pada menu yang masih dijual saat ini.

#### Keuntungan

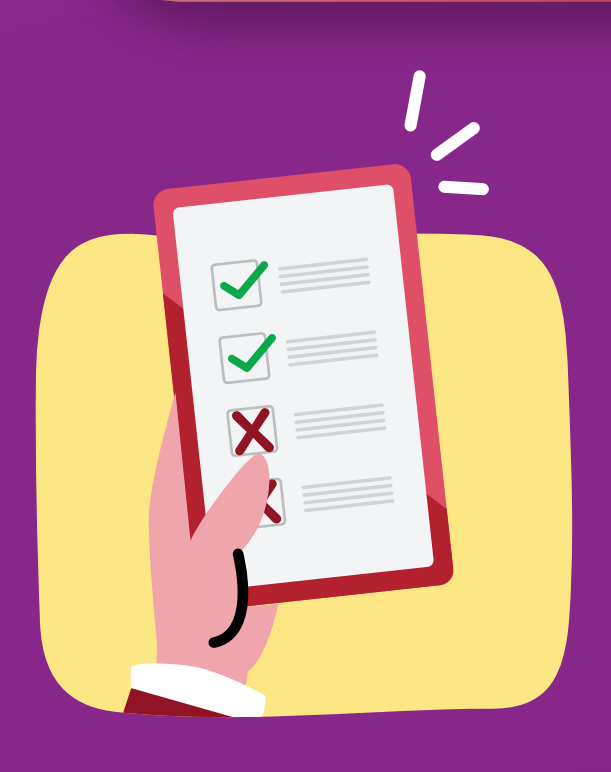

Dapat menghapus menu yang tidak diinginkan & dapat dipastikan daftar menu yang ditampilkan hanya menu yang dapat dijual di GoFood

### Cara Menghapus Kategori Menu

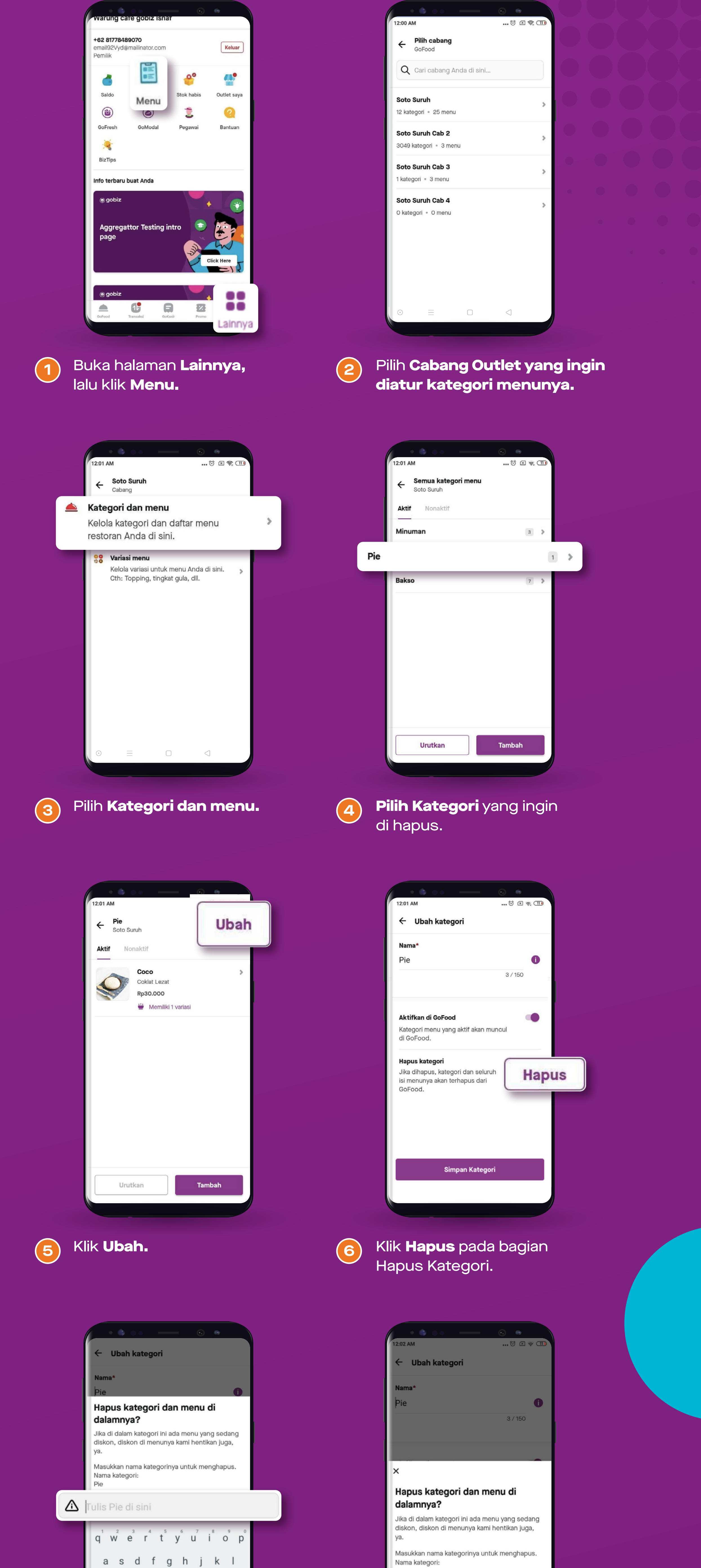

|          | <b>6</b> • • —                | •       |
|----------|-------------------------------|---------|
| 12:00 AM |                               | 🕅 🖂 🤶 🔟 |
| ÷        | <b>Pilih cabang</b><br>GoFood |         |
| Q        | Cari cabang Anda di sini      |         |

|      |   | - | ~ |   |   |   |
|------|---|---|---|---|---|---|
| ?123 | , |   |   |   |   | Q |
|      |   |   |   |   |   | - |
| •    |   |   |   | < | ] |   |

7

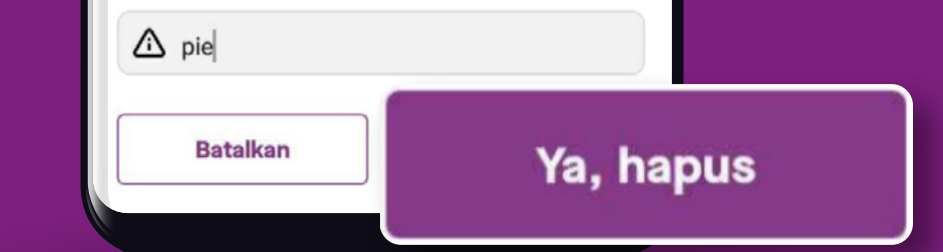

- Ketik nama kategori terkait yang ingin dihapus (pastikan nama kategori yang di isi sudah benar).
- Klik Ya, Hapus untuk (8) memberikan konfirmasi untuk menghapus kategori.

Pie

| • • •             | • •          |
|-------------------|--------------|
| 9:05 AM           | 🗇 🗵 📚 (4) f  |
| Kategori dan menu | unya dihapus |
| Aktif Nonaktif    |              |
| Minuman           | 3 >          |
| Bakso             | 7 >          |
|                   |              |
|                   |              |
|                   |              |
|                   |              |
|                   |              |
|                   |              |
|                   |              |
|                   |              |
|                   |              |
| Unutkan           | Tambab       |
| Urutkan           | Tamban       |

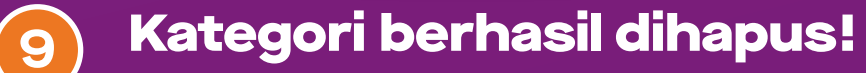

| ÷ .                        | Taml                  | oah I           | kate           | gori           |                  |                  |                   |             |   |
|----------------------------|-----------------------|-----------------|----------------|----------------|------------------|------------------|-------------------|-------------|---|
| ×                          |                       |                 |                |                |                  |                  |                   |             |   |
| Hapı<br>dalar              | ıs ka<br>nny          | ateg<br>a?      | gori           | dar            | n me             | nu               | di                |             |   |
| Jika di<br>diskon<br>ya.   | dalan<br>, disk       | n kate<br>on di | egori i<br>men | ini ad<br>unya | a mer<br>kami l  | nu yai<br>nentil | ng sec<br>kan jug | dang<br>ga, |   |
| Masuk<br>Nama I<br>test gr | kan n<br>katego<br>up | ama k<br>ori:   | ateg           | orinya         | a untu           | ik me            | nghap             | ous.        |   |
|                            | Minnn                 | umar            | n digir        | n              |                  |                  |                   |             | ) |
| Nama k                     | atego                 | orinya          | salah          | . Cek          | dan o            | obal             | lagi              |             |   |
| q <sup>1</sup> v           | v <sup>2</sup> 6      | 3               | 4              | t :            | y <sup>°</sup> ı | 7                | i <sup>®</sup> c  | ° p         | ° |
| а                          | S                     | d               | f              | g              | h                | j                | k                 | I           |   |
| ±                          | z                     | Х               | С              | ۷              | b                | n                | m                 | ×           | I |
| ?123                       | ,                     |                 |                |                |                  |                  |                   | Q           |   |
| ٢                          |                       |                 |                |                |                  | <                | 1                 |             |   |
|                            |                       |                 |                |                |                  |                  |                   |             |   |

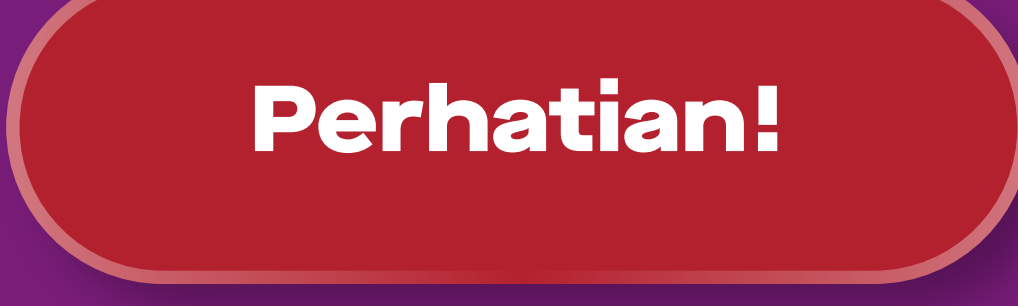

Perhatian! Pastikan Anda sudah mengetik **nama kategori yang** sesuai, sebelum menghapus kategori menu.

Jika tidak, maka tidak dapat melanjutkan proses penghapusan kategori menu.

## **Cara Menghapus Menu**

| email92Vyd@<br>Pemilik  | mailinator.com        |            | Keluar      |
|-------------------------|-----------------------|------------|-------------|
| 6                       | 82                    | <b>6</b> 0 | <b>A</b> .  |
| Saldo                   | Menu                  | Stok habis | Outlet saya |
|                         | $( \textcircled{\ })$ | -          |             |
| BizTips                 |                       |            |             |
| Info terbaru<br>@ gobiz | buat Anda             |            |             |
| Aggrega<br>page         | ttor Testing in       | ntro 💿     |             |

| 12:00 AM                   | <br>()<br>() | ╤. 🔟 |
|----------------------------|--------------|------|
| ← Pilih cabang<br>GoFood   |              |      |
| Q Cari cabang Anda di sini |              |      |
| Soto Suruh                 |              | >    |
| 12 kategori • 25 menu      |              | -    |
| Soto Suruh Cab 2           |              |      |
| 3049 kategori * 3 menu     |              | ,    |
| Soto Suruh Cab 3           |              |      |
| 1 kategori · 3 menu        |              | /    |
| Soto Suruh Cab 4           |              |      |
|                            |              | ~    |

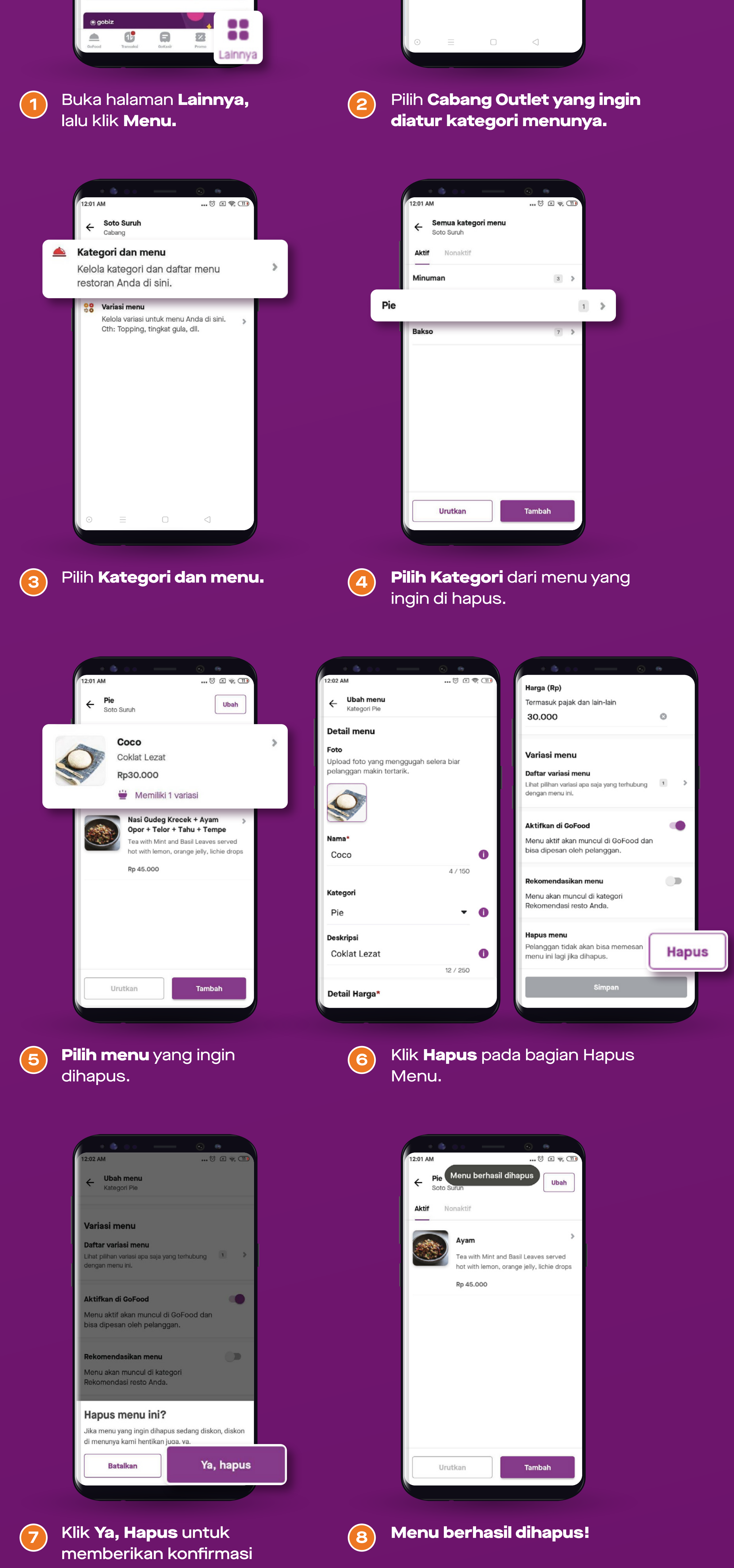

untuk menghapus menu.